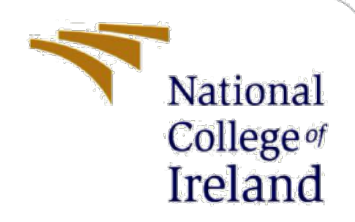

# **Configuration Manual**

MSc Research Project Programme Name

Manoj Shukla Student ID: x18195881

School of Computing National College of Ireland

Supervisor: Dr. Catherine Mulwa

#### National College of Ireland

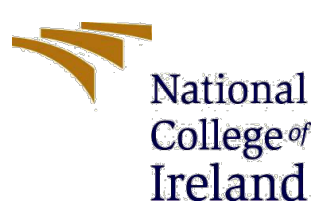

#### **MSc Project Submission Sheet**

|                                      | School of Computing                                            |      |  |
|--------------------------------------|----------------------------------------------------------------|------|--|
|                                      | Manoj Kumar Shukla                                             |      |  |
| Student<br>Name:                     |                                                                |      |  |
|                                      | X18195881                                                      |      |  |
| Student ID:                          | Data Analytics                                                 | 2020 |  |
| Programme:                           | Year:                                                          |      |  |
| Module:                              |                                                                |      |  |
| Lecturer:<br>Submission<br>Due Date: |                                                                |      |  |
| Ducio et Title:                      | Glaucoma stages classification using deep learning techniques. |      |  |
| Project litle:                       | 967 11                                                         |      |  |
| Word Count:                          | Page Count:                                                    |      |  |

I hereby certify that the information contained in this (my submission) is information pertaining to research I conducted for this project. All information other than my own contribution will be fully referenced and listed in the relevant bibliography section at the rear of the project.

<u>ALL</u> internet material must be referenced in the bibliography section. Students are required to use the Referencing Standard specified in the report template. To use other author's written or electronic work is illegal (plagiarism) and may result in disciplinary action.

| Cimentury  | Manoj Kumai Shukia |
|------------|--------------------|
| Signature: | 19-08-2020         |
| Date:      |                    |

### PLEASE READ THE FOLLOWING INSTRUCTIONS AND CHECKLIST

| Attach a completed copy of this sheet to each project (including multiple copies)                                                                                                    |  |
|----------------------------------------------------------------------------------------------------|--|
| Attach a Moodle submission receipt of the online project<br>submission, to each project (including multiple copies).                                                                     |  |
| You must ensure that you retain a HARD COPY of the project, both<br>for your own reference and in case a project is lost or mislaid. It is not<br>sufficient to keep a copy on computer. |  |

Assignments that are submitted to the Programme Coordinator Office must be placed into the assignment box located outside the office.

| Office Use Only                  |  |
|----------------------------------|--|
| Signature:                       |  |
| Date:                            |  |
| Penalty Applied (if applicable): |  |

## **Configuration Manual**

Manoj Shukla Student ID: x18195881

## **1** Introduction

The configuration manual will support to run the research project "Classification of different stages of glaucoma using Deep learning techniques " from the beginning. The configuration manual provides a comprehensive understanding of prerequisites to set up the project and run successfully and examine these results.

This manual is divided into the following segments: section 1 Environment setup details, Section 2 The library loading requirements, section 3 Details about the data and at the end section 4 dataset load 5 Loading data and Segmentation andCDR calculation, and at the end 6 step is how the models are executed.

## 2 Hardware Specification

- MacBook Pro (15 inches, 2018)
- Processor 2.2 GHz 6-Core Intel Core i7
- Memory: 16GB 2400 MHz DDR4
- Startup Disk: Machintosh HD
- Graphics Intel UHD Graphics 630 1536MB

### 2.1 Software Specification

Anaconda Navigator for Windows (Version 1.9.7)

- Google collab Pro
- Spyder

### 2.2 **Programming Requisites**

• Python (Version 3.7.5)

Google colab is coming preinstall all the requirements, if needed required libs can be installed in runtime.

Command to install required libs in google colab. ! pip install \_\_libName\_\_

## 3 Libraries required

All the used libraries were needed to build this research project are mentioned blow.

## 4 Dataset

Two datasets were used in this project, The DRISHTI dataset was used to calculate the Cup to disc ratio (CDR) which helps build segmentation solutions with an accuracy of 85%. Further, this model was used to calculate the CDR value of MESSIDOR data. data can be accessed from? DRISHTI- http://cvit.iiit.ac.in/projects/mip/drishti-gs/mip-dataset2/Home.php MESSIDOR:- https://deepblue.lib.umich.edu/data/concern/data\_sets/3b591905z?locale=en Dataset used in this research is open in public for research purposes.

In the Drishti dataset total of 200 images were available. In the MESSIDOR dataset, 3220 TIFF images were present, for the research purpose TIFF images were converted into JPG format, as the first step of the project.

## 5 Loading Data & Segmentation

DRISHTI dataset is downloaded from the source and segmentation is performed in local machine with the help of Anaconda Spyder. Result can be seen in Fig 1. After getting result further step was to apply this modelling on MESSIDOR data to calculate CDR and categories them into (mild/severe).

MESSIDOR images were converted from TIFF to jpeg Fig 1.

```
import os
from PIL import Image
yourpath = os.getcwd()+'/MESSIDOR'
for root, dirs, files in os.walk(yourpath, topdown=False):
    for name in files:
        print(os.path.join(root, name))
        if os.path.splitext(os.path.join(root, name))[1].lower() == ".tif":
            if os.path.isfile(os.path.splitext(os.path.join(root, name))[0] + ".jpg"):
                print("A jpeg file already exists for %s" % name)
            else:
                outfile = os.path.splitext(os.path.join(root, name))[0] + ".jpg"
                try:
                    im = Image.open(os.path.join(root, name))
                    print("Generating jpeg for %s" % name)
                    im.thumbnail(im.size)
                    im.save(outfile, "JPEG", quality=100)
                except (Exception, e):
                    print("Something went wrong")
```

Figure 1 TIFF to JPG Conversion code

After converting data from TIFF to JPG, all the images were stored in cloud storage AWS(S3). To access the data in working environment, a http call was made to the hosted URL to store data into project environment, data will receive in zip format, later python code was written to unzip it and rename all images with count from 0 to 3219.

ATTACH GOOGLE DRIVE AND LOAD DATA FROM S3 from sipfile import žipfile
import os
ifconnect with Google Drive
def Mout():
file form spogle.c (Content/drive')
Mount()
file ford Data from S3
gdef loadbatsFromS3();
if not os.path.exists(outdir);
if sol.path.exists(outdir);
if sol.path.exists(outdir);
if sol.path.exists(outdir);
if os.makir(outdir)
if if not os.path.exists(outdir);
if os.makir(outdir);
if os.makir(outdir);
if os.make(\*/tep/data/MESIDOR\_JPG/\*);
if os.make(\*/tep/data/MESIDOR\_JPG/\*);
if of i, filename in enumerate(os.listdir('/tmp/data/MESIDOR\_JPG/));
if os.rename(\*/tep/data/MESIDOR\_JPG/\*) filename, \*/tmp/data/MESIDOR\_JPG/image\*
if of this lipfile('/tmp/data/MESIDOR\_JPG.zip', 'r') as zipOb;
if of this URL in a browser; https://accounts.google.com/o/couth2/auth2/suth2/suth2/sithf2ises59803-6bn6qk8gdgf4ndg]pfees6591hc0brc4i.apps.googlewsercontent.
Enter your authorization code:

#### Figure 2 Load Dataset from AWS S3 Bucket

After images get download and unzip Fig 2. Segmentation is performed on MESSIDOR dataset and calculated value are saved in xl file.

Mounted at /content/drive

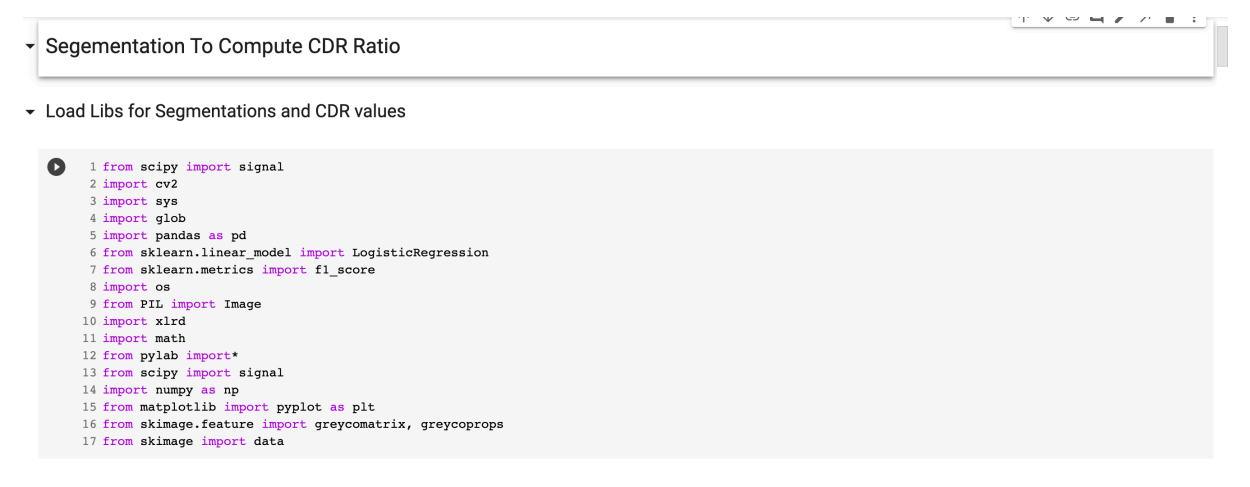

Figure 3 Libs required to perform segmentation

#### Segmentation Class

```
O
     1 class segmentation:
     2 def __init__(self):
     3
          pass
    4
    5 def load_image(self, path):
          return np.asarray(Image.open(path))# returns an image of dtype int in range [0, 255]
     6
     7
    8
       def load_set(self, folder, shuffle=False):
            img_list = sorted(glob.glob(os.path.join(folder, '*.png')) + \
    9
                              glob.glob(os.path.join(folder, '*.jpg')) + \
glob.glob(os.path.join(folder, '*.jpg')))
    10
    11
            if shuffle:
    12
    13
                np.random.shuffle(img_list)
            data = []
    14
    15
            filenames = []
            for img_fn in img_list:
    16
               img = self.load_image(img_fn)
    17
    18
                 data.append(img)
    19
                filenames.append(img_fn)
    20
            return data, filenames
    21
    22 def getDataSet(self, db_folder,cdr,train_data):
    23
          file_codes_all = []
    24
          if train data:
               set_path = os.path.join(db_folder, 'MESIDOR_JPG')
    25
    26
          else:
               set_path = os.path.join(db_folder,'MESIDOR_JPG')
    27
    28
          images_path = os.path.join(set_path)
    29
           X all, file names = self.load set(images path)
           rel_file_names = [os.path.split(fn)[-1] for fn in file_names]
    30
    31
           rel_file_names_wo_ext = [fn[:fn.rfind('.')] for fn in rel_file_names]
    32
          if train data:
    33
               file_codes = [fn[fn.find('_'):] for fn in rel_file_names_wo_ext]
    34
           else:
              file_codes = [fn[fn.find('_'):] for fn in rel_file_names_wo_ext]
    35
    36
          file_codes_all.extend(file_codes)
          return X_all, file_codes_all, file_names
    37
    38
    39
        def Segment(self, image,plot_seg,plot_hist):
    40
    41
           image = image[400:1400,500:1600,:] #cropping the fundus image to ger region of interest
    42
           Abo,Ago,Aro = cv2.split(image) #splitting into 3 channels
    43
           #Aro = clahe.apply(Aro)
    44
          Ago = clahe.apply(Ago)
    45
    46
           M = 60 #filter size
    47
          filter = signal.gaussian(M, std=6) #Gaussian Window
    48
          filter=filter/sum(filter)
    49
          STDf = filter.std() #It'standard deviation
    50
    51
    52
          Ar = Aro - Aro.mean() - Aro.std() #Preprocessing Red
```

#### **Figure 4 Segmentation Code**

After Segmentation CDR ratio were calculated using python Fig 5 in google colab, using MESSIDOR data set.

```
    Calculate CDR

    O
          1 def CalculateCDR(cup,disc,plot):
                      #morphological closing and opening operations
R1 = cv2.morphologyEx(cup, cv2.MORPH_CLOSE, cv2.getStructuringElement(cv2.MORPH_ELLIPSE,(2,2)), iterations = 1)
r1 = cv2.morphologyEx(R1, cv2.MORPH_OPEN, cv2.getStructuringElement(cv2.MORPH_ELLIPSE,(7,7)), iterations = 1)
R2 = cv2.morphologyEx(r1, cv2.MORPH_CLOSE, cv2.getStructuringElement(cv2.MORPH_ELLIPSE,(1,21)), iterations = 1)
                      r2 = cv2.morphologyEx(R2, cv2.MORPH_OPEN, cv2.getStructuringElement(cv2.MORPH_ELLIPSE,(21,1)), iterations = 1)
R3 = cv2.morphologyEx(r2, cv2.MORPH_CLOSE, cv2.getStructuringElement(cv2.MORPH_ELLIPSE,(33,33)), iterations = 1)
                       r3 = cv2.morphologyEx(R3, cv2.MORPH_OPEN, cv2.getStructuringElement(cv2.MORPH_ELLIPSE,(43,43)), iterations = 1)
          10
                      img = clahe.apply(r3)
          12
          13
          14
                       ret,thresh = cv2.threshold(cup,127,255,0)
          15
                       #img,
                       contours, hierarchy = cv2.findContours(thresh, cv2.RETR_EXTERNAL, cv2.CHAIN_APPROX_SIMPLE) #Getting all possible contours in
          16
                       cup_diameter = 0
largest_area = 0
          18
          19
20
                       el_cup = contours[0]
                      if len(contours) != 0:
                            for i in range(len(contours)):
    if len(contours[i]) >= 5:
          21
          22
          23
                                        area = cv2.contourArea(contours[i]) #Getting the contour with the largest area
          24
                                        if (area>largest area):
          25
                                              largest_area=area
          26
                                              index = i
          27
                                              el_cup = cv2.fitEllipse(contours[i])
          28
          29
30
                      cv2.ellipse(img,el_cup,(140,60,150),3) #fitting ellipse with the largest area
x,y,w,h = cv2.boundingRect(contours[index]) #fitting a rectangle on the ellipse to get the length of major axis
                      cup_diameter = max(w,h) #major axis is the diameter
          31
          32
          33
                       #morphological closing and opening operations
                      R1 = cv2.morphologyEx(disc, cv2.MORPH_CLOSE, cv2.getStructuringElement(cv2.MORPH_ELLIPSE,(2,2)), iterations = 1)
          34
                      R1 = cv2.morphologyEx(R1, cv2.MORPH_OPEN, cv2.getStructuringElement(cv2.MORPH_ELLIPSE,(7,7)), iterations = 1)
r1 = cv2.morphologyEx(R1, cv2.MORPH_OPEN, cv2.getStructuringElement(cv2.MORPH_ELLIPSE,(7,7)), iterations = 1)
r2 = cv2.morphologyEx(R2, cv2.MORPH_CLOSE, cv2.getStructuringElement(cv2.MORPH_ELLIPSE,(21,1)), iterations = 1)
R3 = cv2.morphologyEx(r2, cv2.MORPH_CLOSE, cv2.getStructuringElement(cv2.MORPH_ELLIPSE,(33,33)), iterations = 1)
          35
          36
          37
          38
                      r3 = cv2.morphologyEx(R3, cv2.MORPH_OPEN, cv2.getStructuringElement(cv2.MORPH_ELLIPSE,(43,43)), iterations = 1)
          39
          40
          41
                      img2 = clahe.apply(r3)
          42
          43
                       ret,thresh = cv2.threshold(disc,127,255,0)
          44
                       #img2,
          45
                       contours, hierarchy = cv2.findContours(thresh, cv2.RETR_EXTERNAL, cv2.CHAIN_APPROX_SIMPLE) #Getting all possible contours in
          46
                       disk diameter = 0
          47
                       largest_area = 0
          48
                       el disc = el cup
          49
                       if len(contours) != 0:
          50
                               for i in range(len(contours)):
          51
                                  if len(contours[i]) >= 5:
                                        area = cv2.contourArea(contours[i]) #Getting the contour with the largest area
          52
```

Figure 5 Calculation of Cup to Disk Ratio on MESSIDOR Data

## 6 classification Model Implementation

### 6.1 VGG16

Implemented Process of VGG16 and used fine-tuned model Fig 6 to train the model, using Keras, TensorFlow and python.

▼ VGG16

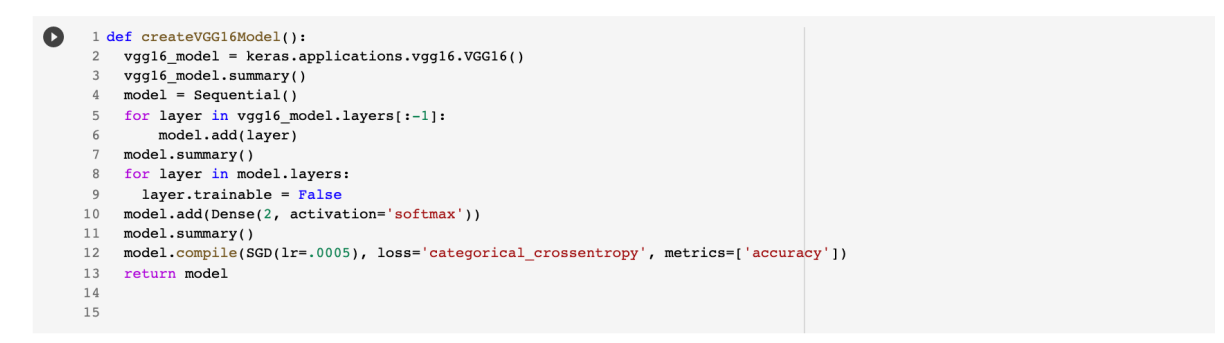

#### **Figure 6 Model Codes**

### 6.2 VGG16

Implemented Process of VGG19 and used fine-tuned model Fig 7 to train the model, using Keras, TensorFlow and python.

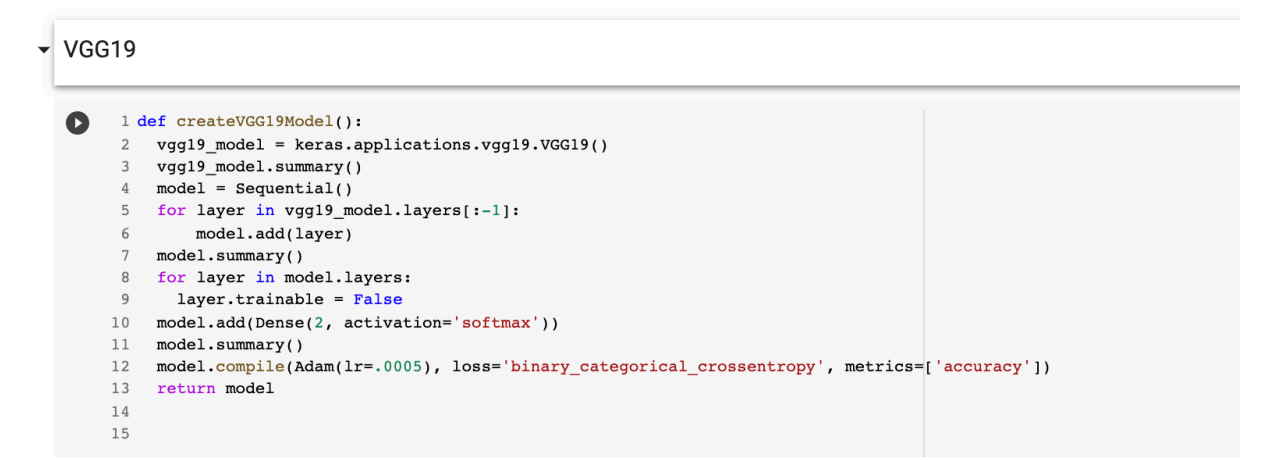

#### Figure 7 VGG 19 Model Codes

### 6.3 ResNet50

Implemented Process of VGG19 and used model with custom layers. Fig 8 to train the model, using Keras, TensorFlow and python.

ResNet50

```
1 from tensorflow.keras.applications import ResNet50
[]
     2 from tensorflow.keras.layers import Dense, Flatten, GlobalAveragePooling2D, BatchNormalization
     3 from tensorflow.keras.applications.resnet50 import preprocess_input
     4 from keras import regularizers
[ ] 1 def createResNet50Model():
      2 model = Sequential()
      3 model.add(ResNet50(include_top=False, pooling='avg', weights='imagenet'))
      4 model.add(Flatten())
     5 model.add(BatchNormalization())
      6 model.add(Dense(2048, activation='relu'))
        model.add(BatchNormalization())
     7
      8 model.add(Dense(1024, activation='relu'))
     9 model.add(BatchNormalization())
    10 model.add(Dense(2, activation='softmax'))
    11 # for layer in model.layers:
12 # layer.trainable = Fals
               layer.trainable = False
    13 model.layers[0].trainable = False
    14 model.compile(optimizer='adam', loss='categorical_crossentropy', metrics=['accuracy'])
15 return model
[ ] 1 resnet50_epochs = 50
     2 train_batches, valid_batches, test_batches = createBatch(train_path, valid_path, test_path, True)
     3 resNet50Model = createResNet50Model()
     4 resNet50_history = TrainModel(resNet50Model, train_batches, valid_batches, resnet50_epochs)
     5 ConfusionMatrics(resNet50Model, test batches, resNet50 history)
      6
```

#### Figure 8 ResNet50 Model Codes

### 6.4 IncptionV3

Implemented Process of InceptionV3 and used model with custom layers. Fig 9 to train the model, using Keras, TensorFlow and python.

```
    InceptionV3

          1 def createInceptionV3Model():
   O
               from tensorflow.keras.applications import InceptionV3
               opt = Adam(learning rate=0.001)
               base_model = InceptionV3(include_top=False, pooling='avg', weights='imagenet')
model = Sequential()
               model.add(base_model)
model.add(Flatten())
model.add(BatchNormalization())
              model.add(Dense(2048, activation='relu'))
model.add(BatchNormalization())
         10
         11
               model.add(Dense(1024, activation='relu'))
         1 model.add(BatchNormalization())
13 model.add(Dense(64, input_dim=64, activation='relu', kernel_regularizer=regularizers.l2(0.01)))
         14
15
              model.add(BatchNormalization())
model.add(Dense(2, activation='softmax'))
         16 model.layers[0].trainable = False
         17
               model.compile(optimizer=opt, loss='categorical_crossentropy', metrics=['accuracy'])
         18
              return model
         19
         20
   [ ] 1 incepV3_epochs = 50
          2 train_batches, valid_batches, test_batches = createBatch(train_path, valid_path, test_path, False)
3 incepV3Model = createInceptionV3Model()
          4 incepV3_history = TrainModel(incepV3Model,train_batches, valid_batches, incepV3_epochs)
5 ConfusionMatrics(incepV3Model, test_batches, incepV3_history)
    C. Found 605 images belonging to 2 classes
```

Figure 9 InceptionV3 Model codes

### 6.5 IncptiionResNetV2

# Implemented Process of InceptionResNetV2 and used model with custom layers. Fig 10 to train the model, using Keras, TensorFlow and

python.

InceptionResNetV2

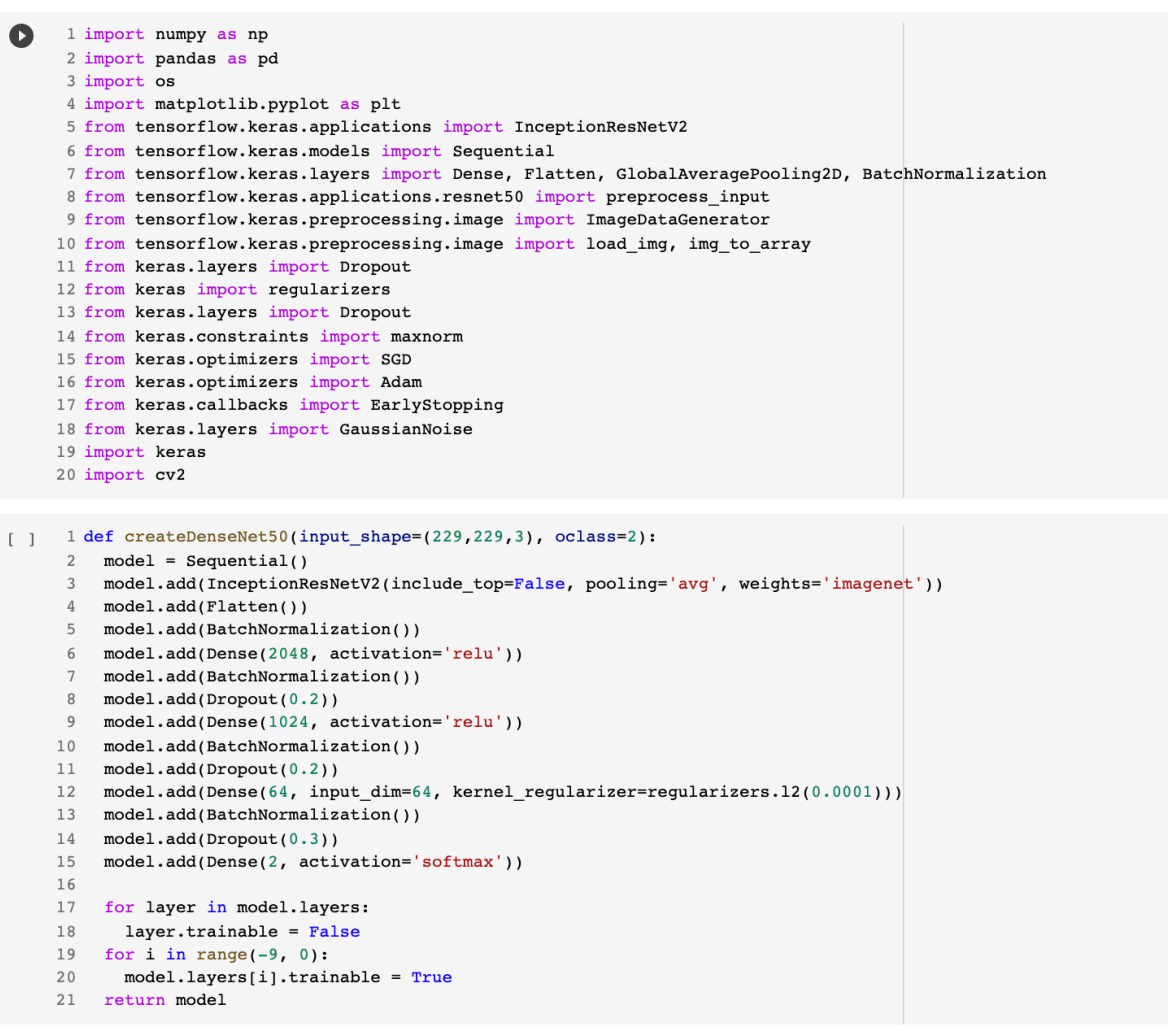

Figure 10 InceptionResNetV2 Model codes

#### 6.6 DenseNet169

Implemented Process of InceptionResNetV2 and used model with custom layers. Fig 11 to train the model, using Keras, TensorFlow and python.

| <ul> <li>1 import numpy as np</li> <li>2 import pandas as pd</li> <li>3 import os</li> <li>4 import matplotlib.pyplot as plt</li> <li>5 from tensorflow.keras.applications import DenseNet169</li> <li>6 from tensorflow.keras.layers import Dense, Flatten, GlobalAveragePooling2D, BatchNormalization</li> <li>8 from tensorflow.keras.preprocessing.image import ImageDataGenerator</li> <li>10 from tensorflow.keras.preprocessing.image import load_img, img_to_array</li> <li>11 from keras.layers import Dropout</li> <li>12 from keras.layers import Dropout</li> <li>14 from keras.layers import SGD</li> <li>16 from keras.optimizers import Adam</li> <li>17 from keras.layers import GaussianNoise</li> <li>19 import keras</li> <li>20 import rev2</li> </ul>                                              |  |
|----------------------------------------------------------------------------------------------------|--|
| <pre>[ ] 1 def createDenseNet50():<br/>2 model = Sequential()<br/>3 model.add(DenseNet169(include_top=False, pooling='avg', weights='imagenet'))<br/>4 model.add(Flatten())<br/>5 model.add(BatchNormalization())<br/>6 model.add(Dense(2048, activation='relu'))<br/>7 model.add(Dense(1024, activation='relu'))<br/>8 model.add(Dense(1024, activation='relu'))<br/>9 model.add(BatchNormalization())<br/>10 model.add(Dense(64, input_dim=64, kernel_regularizer=regularizers.12(0.0001)))<br/>11 model.add(Dense(64, input_dim=64, kernel_regularizer=regularizers.12(0.0001)))<br/>12 model.add(Dopout(0.2))<br/>13 model.add(Dopout(0.2))<br/>14<br/>15 for layer in model.layers:<br/>16 layer.trainable = False<br/>17 for i in range(-9, 0):<br/>18 model.layers[i].trainable = True<br/>19 return model</pre> |  |
| <pre>[ ] 1 denseNet_epochs = 20<br/>2 train_batches, valid_batches, test_batches = createBatch(train_path, valid_path, test_path, False, 32, (229,229))<br/>3 inceptionResnetV2Model = createDenseNet50()<br/>4 inceptionResnetV2Model.compile(optimizer=Adam(lr=1e-5), loss='categorical_crossentropy', metrics=['accuracy'])</pre>                                                                                                    |  |

Figure 11 DenseNet169 Model Codes

## References

- Code Reference CDR Calculation https://github.com/NupurBhaisare/Cup-and-disc-segmentation-for-glaucoma-detection-CDR-Calculation.
- Code Reference for Tensorflow Learning: https://www.tensorflow.org/api docs/python/tf
- Code Reference for Learning Keras : https://www.tensorflow.org/api docs/python/tf/keras/